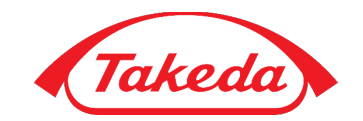

# Takeda Support | Research

### Investigator Quick Reference Guide

This user guide is intended for Investigator Initiated Research (IIR) Investigators and provides step-by-step instructions for submission through closure of IIR projects within the Takeda Support Research system

# New Application Starting a New Application

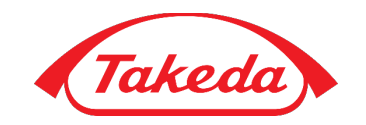

Access the Takeda Support Research system via the following link and log in using your email address as your Login ID

https://takeda.envisionpharma.com/ienv\_takeda/visiontrack er/portal/login.xhtml?pgm=ISR

After logging in, you will arrive on your **Dashboard** where you can start a new application:

- 1. Click the **Start New** button within the **Welcome** widget
- 2. Select the **Application Type**, using the provided definitions
- 3. Click Continue

**Note**: A link to Takeda's Areas of Interest (AOI) document is available in the icon in Global Tools ?

|                         | keda Res            | search Portal                                  |                                       |                                                      | 800                                      | 00       |
|-------------------------|---------------------|------------------------------------------------|---------------------------------------|------------------------------------------------------|------------------------------------------|----------|
| Dashboard > Research    | Applicant           |                                                |                                       |                                                      |                                          |          |
| Research Applicant      |                     |                                                |                                       |                                                      | 🖿 Open 🗸                                 | 🖵 View 🗸 |
| Friday                  | Welcome<br>External | Recent                                         |                                       |                                                      |                                          |          |
| OCT                     | Applicant           | Tracking Number $\Diamond$<br>IISR-2020-000924 | Short Title 🛇<br>Clinical F&P Support | Product/Material 🗇                                   | Status Group $\Diamond$<br>Project Setup |          |
| 2 Incomplete Applicati  | ions                | 2020-PCOR-000916<br>TEMP-002860                | PCOR F&P Support<br>Habemus           | Brentuximab vedotin<br>Acetyl salicylic acid and mag | Project Setup<br>Incomplete              |          |
| <sup>™</sup> Last Login | Start New           |                                                |                                       |                                                      |                                          |          |

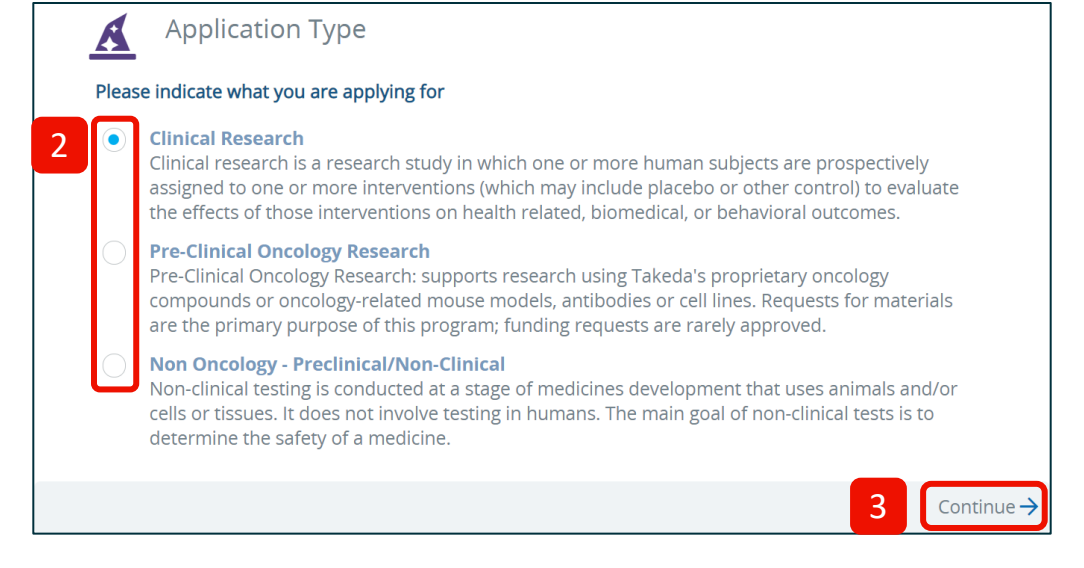

### New Application Acknowledgment

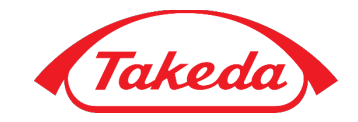

# Once the **Application Type** has been selected, you will be prompted to read and accept Takeda's acknowledgement statement

- 1. Please carefully read the terms and conditions
- 2. Check the **Accept** box at the bottom of the screen to acknowledge your acceptance
- 3. Click **General Information** to continue to the application

#### Acknowledgement

Thank you for your interest in pursuing independent research with Takeda. For purposes of this Attestation, "Takeda" means Takeda Pharmaceutical Company Limited and all of its affiliates. Please be advised that with respect to your submission:

- Your research proposal must be a full description of your research.
- Funding requests must include the total study costs and will be evaluated for feasibility and alignment with fair market value and regional regulations, guidelines and industry codes.
- Please only submit the information requested. Your research proposal must not include any confidential information.
   Confidential information for this purpose does not include personal data. Even if you fail to comply with the foregoing sentence, your research proposal shall not be treated as confidential information and Takeda shall have no liability and obligation to you with respect thereto.
- You represent and warrant that you have full authority and consents necessary for the transfer, processing and use of all personal/business data provided as a part of your research proposal, including that of study staff (if applicable) and that the information you submit does not violate the intellectual property rights of a third party.
- You agree that your personal information can be shared among Takeda group companies and used by Takeda or its business partners for the purpose of evaluating your request; you understand that Takeda may be located outside your home country where personal data protection and privacy rules may be different from those in your home country.
- This application is provided to collect information in reference to your research proposal. You have the right to request access, correction, erasure of your personal data collected and used by this application or that its use be restricted. In addition, you have the right to withdraw your consent at any time. It may not always be possible to immediately and completely honor any of these requests described above. If your request cannot be or can only partially be honored, you will be informed and given the reason(s).
- If you have a complaint about how your personal data is being processed, you may have the right to contact the supervisory authority in your country.
- For more information on Takeda's privacy practices, please review Takeda's privacy notice at www.takeda.com/privacy-notice
- In conducting the research, you must comply with applicable laws, regulations, guidelines and industry codes.
- If Takeda approves your research proposal, support remains subject to coming to agreement on the terms of the support by executing an agreement between Takeda and you. Until such an agreement is executed, Takeda cannot provide you with any support regarding your research proposal.

Takeda reserves the right to deny any research proposal and are not obligated to give reasons for our decision or to reveal our past or present activities relating to your research proposal. Takeda's decision to support research is not influenced by the use, purchase, prescribing, or recommending for prescribing of any current or future Takeda product.

By clicking "Accept" below, you, on behalf of yourself and any company or organization you represent, agree to this Submission Attestation and the Terms of Use and Privacy Notice posted to this website.

### New Application Navigating the Application Screen

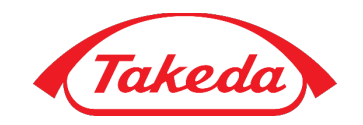

The application screen is setup as follows:

- A. Use the **Navigation** menu to navigate across the platform
- B. The **Global Tools** provide access to system support, bookmarks, notifications, and profile management
- C. The **Context Bar** contains the application number, the name of the Investigator and the application status
- D. The **Table of Contents** lists sections (called nodes) that make up an application. The node you are on appears in bold font
  - Checkmark indicates all required fields have been completed
  - An empty circle indicates fields have not been completed
  - Node has no required fields
  - A warning symbol appears if a user attempts to progress the workflow and required fields have not been completed; the **Actions** menu also list errors
- E. The **Actions** menu is used to complete actions, such as submitting your application

| Takeda                                                                                                    |                                                                |              | BODQ                                                                 | 80                      |
|----------------------------------------------------------------------------------------------------|----------------------------------------------------------------|--------------|----------------------------------------------------------------------|-------------------------|
| Clinical Research TEMP-002899                                                                                                    | Status: In                                                     | complete     | • E *                                                                | Actions 🗸               |
| <ul> <li>Acknowledgement</li> <li>General Information</li> <li>Personnel</li> <li>Primary Investigator</li> <li>Sites</li> <li>Primary Site</li> </ul> | General Information *Study TitleRequired                       |              | ■ Save         ■ Copy Record         ● Print         Submit Proposal |                         |
| <ul> <li>Study Information</li> <li>Proposal</li> <li>Scientific Summary</li> <li>Protocol/Budget</li> <li>Planned Publications</li> </ul>             | *Short Title<br>Required<br>Sponsor Protocol Number<br>[empty] |              | Internal Project Number<br>[empty]                                   |                         |
| Attachments                                                                                                    | *Therapeutic Area Select One                                   | ~            | Please Specify Other Therapeutic Area                                |                         |
|                                                                                                    | *Product/Material (Must select T/A fir:                        | st)          | Additional Products/Materials                                        | ~                       |
|                                                                                                    | *Indication to be Studied (Must select                         | : T/A first) | Please Specify Other Indication                                      |                         |
|                                                                                                    | ←Acknowledgement                                               |              | F                                                                    | Personnel $\rightarrow$ |

F. Move to the previous or next node using the navigation buttons at the bottom of the screen; as you move from node to node, the system will automatically save your work

### New Application Setting Up Your New Application

Set up and complete your application by completing each node in the table of contents

Complete the following nodes where required fields are marked with an asterisk (\*):

- General Information: Add the general project and support information
- **Personnel Primary Investigator**: Provide contact and institution information on the primary investigator; add any additional personnel, as needed
- Sites Primary Site: Provide site and contact information on the primary site that acts as the Study Sponsor and will be Takeda's contracting entity. Add additional sites, as needed
- Study Information
  - **Proposal**: Enter the proposed study timeline information, as well as the study overview and background
  - Scientific Summary: Enter the scientific summary information for your study
  - Protocol/Budget:
    - At submission, high-level information such as research plan (objective, endpoints, etc.) and total project costs are required
      - If available, you can submit a full protocol and detailed budget at the time of proposal submission
    - Prior to study activation, a full protocol and budget must be provided and approved
  - Planned Publications: Enter all planned publications

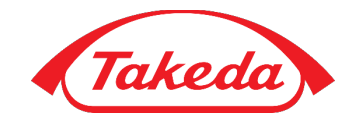

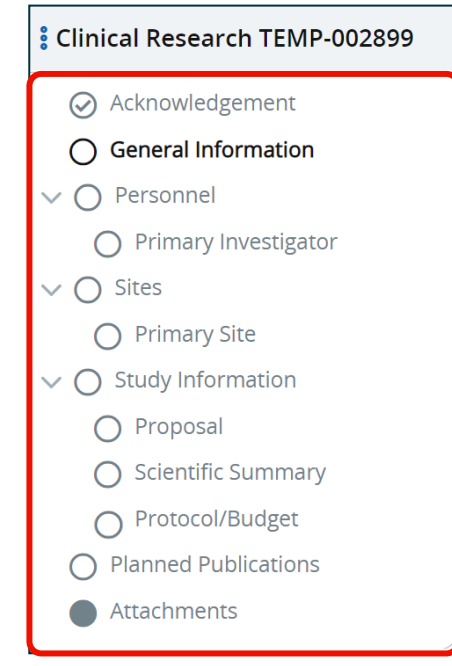

- Attachments: Attach any additional documentation to the project
- Node status see previous slide for details on node status indicators
- Use the following icons within the system to:
  - **Edit** a field
  - Confirm edits
  - X Delete edits
  - Delete a confirmed edit

### Proposal Submitting the Proposal

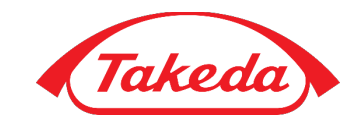

When all <u>required proposal information</u> is entered the proposal should be submitted for review and approval

To submit your project proposal:

- 1. Check that all required information has been completed
- 2. Click Submit Proposal in the Actions menu

The project will be assigned a **Tracking Number** and the **Status** will be updated to **Proposal Evaluation** 

|   | Clinical Resea TEMP-002899                                                          | 🔇 1 of 5 🗸 🜔                        | Applicant                     | Incomplete                         | ct 2020              |                                  | 🌣 Actions 🗸 | )— |
|---|-------------------------------------------------------------------------------------|-------------------------------------|-------------------------------|------------------------------------|----------------------|----------------------------------|-------------|----|
| 1 | <ul> <li>Acknowledgement</li> <li>General Information</li> <li>Personnel</li> </ul> | Genera                              | al Information                | _                                  | 🕞 Sa<br>📑 Co<br>🔒 Pr | ave<br>opy Record<br>rint        |             |    |
|   | Primary Investigator Sites Primary Site Study Information                           | Clinical Research                   | n Funding and Product Support | 2                                  | Subm                 | it Proposal<br>*On Label?<br>Yes | ~           | ┝  |
|   | <ul> <li>Proposal</li> <li>Scientific Summary</li> </ul>                            | *Short Title<br>Clinical F&P Sup    | port                          |                                    |                      | *Multi-Site Stud                 | ly 🗸        |    |
|   | <ul> <li>Protocol/Budget</li> <li>Request Product</li> </ul>                        | Sponsor Protocol<br>[empty]         | Number                        | Internal Project Number<br>[empty] |                      | *Number of Site                  | es          |    |
|   | <ul> <li>Planned Publications</li> <li>Attachments</li> </ul>                       | *Therapeutic Are<br>Gastroenterolog | a<br>Sy v                     | Please Specify Other The           | ra (                 | *Number Of Co<br>1               | ountries    |    |

You will be notified if the Operational Lead has requested additional information and/or when a review decision has been made

- APPROVED: The Status will be updated to Protocol Evaluation and you should upload and submit the Protocol and Budget
- NOT APPROVED: The Status will be updated to Proposal Declined and the project will close

### Protocol Submitting the Protocol

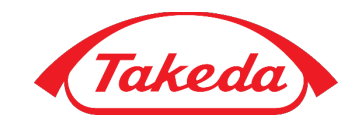

Upload and submit the Protocol and Budget to the project:

- When creating your new application
- or
  - When the proposal has been approved
- or
- Prior to activation

To upload and submit the **Protocol** and **Budget** on the **Protocol/Budget** node:

- 1. Attach the **Protocol**
- 2. Attach the **Budget**; all budget requests must be submitted using the Takeda-provided budget template specific to Oncology or non-Oncology
- 3. Click Submit Protocol in the Actions menu

🌣 Actions 🗸 🕻 Clinic... IISR-2020-000935 🕓 1 of 6 🗸 🕥 Save Acknowledgement Protocol/Budget 🕒 Copy Record General Information These attachments are not required to submit a Proposal submitted with a Proposal if available 🔒 Print 🗸 🕢 Personnel Submit Proposal 3 Applicant, External\* Please attach a copy of the protocol that aligns 🗸 🕢 Sites with the previously submitted proposal. budget will be required using the available template. Please add new version. Primary Institution \* 🚯 Download Template Study Information \*Protocol \*Budget Proposal Attach file Attach file Scientific Summary Protocol/Budget Request Product \*Requested Curre... 1 \*Total Project Costs \*Amount Requested % Requested Planned Publications 100,000.00 75 USD - US Dollar 75,000.00 Attachments \*List other sources of funding 6 Funding Source #2 Scientific Summary Request Product  $\rightarrow$ 

You will be notified if the Operational Lead has requested additional information and when a review decision has been made

- APPROVED: The Status will be updated to Project Setup and you should submit regulatory and contracting information
- NOT APPROVED: The Status will be updated to Protocol Declined and the project will close

# Operational Lead Feedback Providing Additional Information

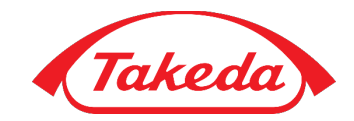

Welcome

1 Additional Information Requested

**External Applicant** 

A Operational Lead can request that you provide additional information any time after the application has been submitted

To provide additional information:

- 1. You will receive a request for additional information via email and a system notification; access the project by either:
  - A. Clicking the link within the notification
  - B. Clicking the Additional Information Requested link on your Dashboard
- View the Additional Information Questions window; you can open the window if it is closed by clicking the i icon in the <u>context bar</u>
- 3. Provide the requested additional information
- 4. Click Submit Additional Information in the Click Submit Additional Information

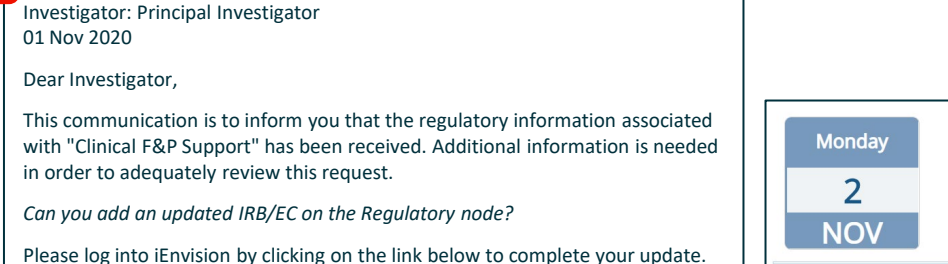

Link to Takeda Support

Tracking Number: IISR-2020-000924

Study Title: Clinical Funding and Product Support

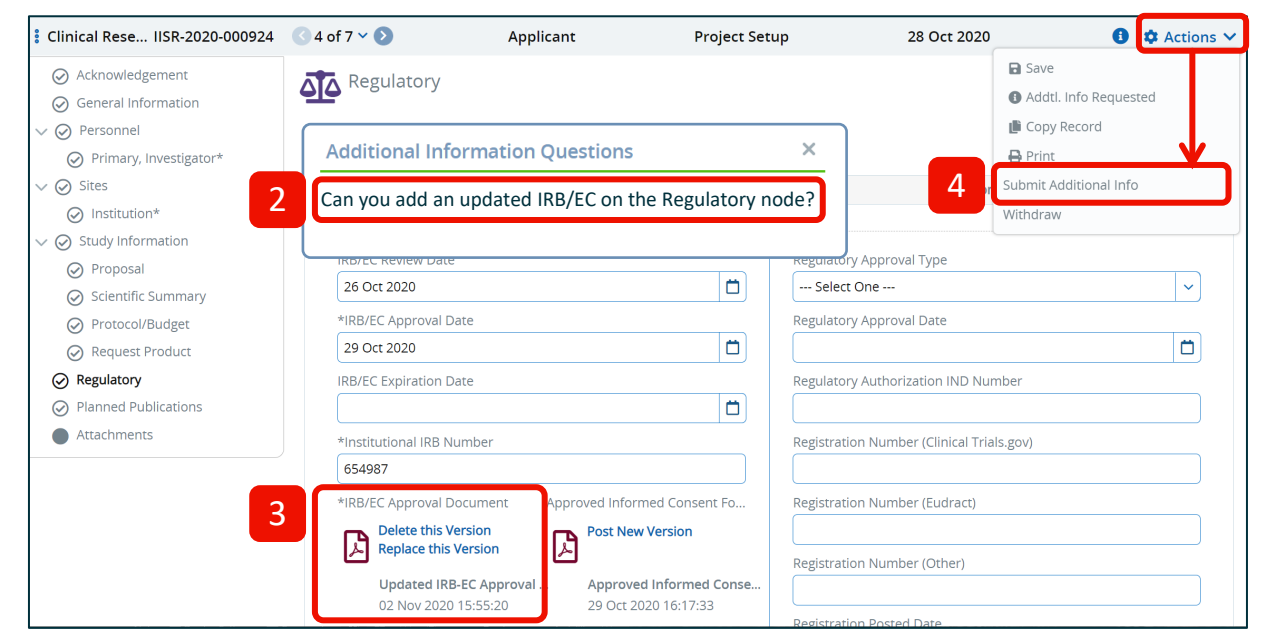

Β

## Submitting Regulatory and Contracting Information

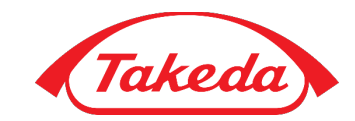

After the **Protocol** and **Budget** have been approved you will need to provide regulatory and study activation information, as applicable:

- Ethics Approval and Ethics Approved Protocol
- Regulatory Approval
- Public Registration
- Medical Licensure
- Confirmation of drug supply contact and shipping information, if applicable

To provide additional information:

- 1. You will receive a request for additional information via email and a system notification; access the project by either:
  - A. Clicking the link within the notification
  - B. Clinking the **Regulatory Information Requested** link on your **Dashboard**
- Provide the regulatory information on the **Regulatory** node; required fields are marked with an asterisk (\*)
- 3. Click Submit Regulatory in the Click Submit Regulatory in the

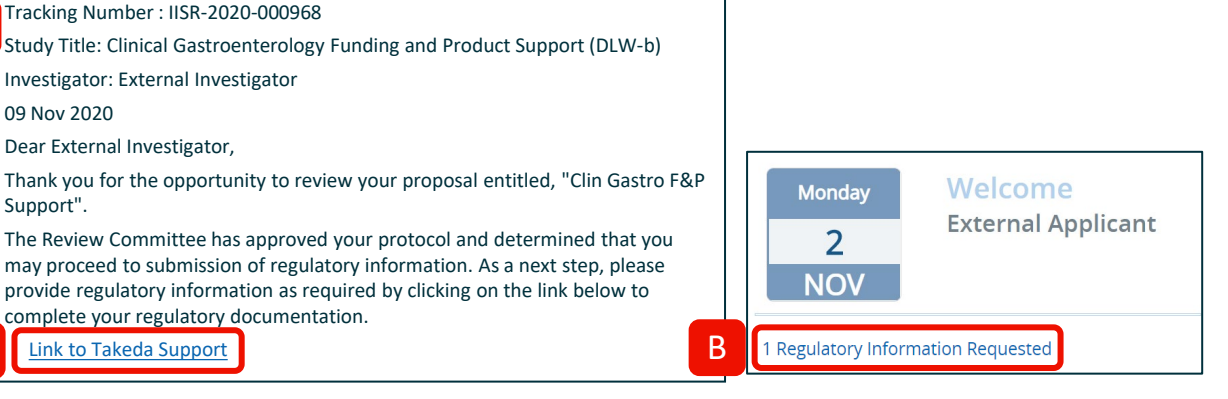

| ClinicalIISR-2020-000                                                                                                    | 968                                              |                | Project Set      | up        |                         | 🌣 Actions 🗸 |
|----------------------------------------------------------------------------------------------------|--------------------------------------------------|----------------|------------------|-----------|-------------------------|-------------|
| Regulatory                                                                                                    |                                                  |                |                  |           | 🖬 Save<br>🌓 Copy Record |             |
| Expand rows [>] to see detailed                                                                                                    | d information.                                   |                |                  |           | 🖶 Print                 |             |
| Entry Date           •         09 Nov 2020                                                                                                    | IRB/EC Approval Date                             | IRB/EC Exp     | Diration Date    | Reg 3     | ubmit Regulatory        |             |
| 2 IRB/EC Review Date                                                                                                    |                                                  | Ö              | Regulatory Appro | oval Type |                         | ~           |
| *IRB/EC Approval Date<br>Required<br>IRB/EC Expiration Date<br>*Institutional IRB Num<br>Required<br>*IRB/EC Approval Doct<br>*IRB/EC Approval Doct<br>Attach file<br>Regulatory Authorizati | e aber<br>ument Approved Informed<br>Attach file | d Consent Form | Regulatory Appro | nval Date |                         |             |

### Active Project Submitting a Milestone Update (1 of 2)

Your active projects will be listed on your **Workbench Welcome** widget under **Active**. If you are required to submit a **Milestone Update** a notification will appear here

#### To submit a Milestone Update:

- 1. Click Milestone Update Due
- On the Milestones node, click Add No Change Milestone Update if there are no changes or Add Milestone Update provide an update on one of the scheduled milestone
  - Please refer to your executed contract for required frequency of enrollment milestone updates

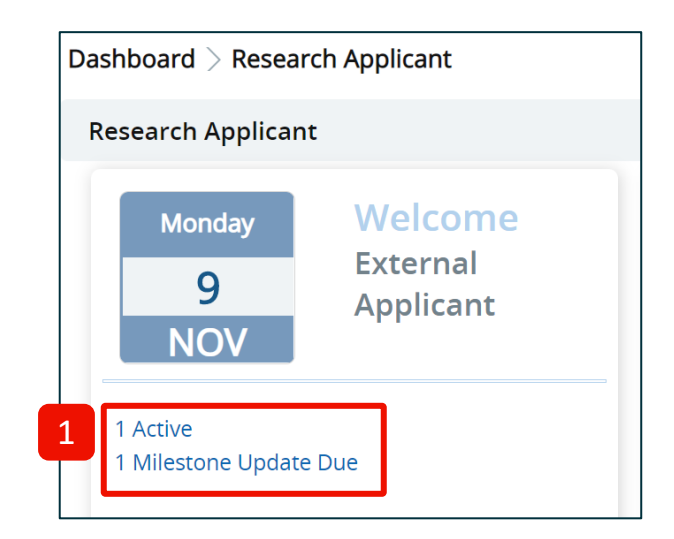

#### Milestone Updates

Sponsor-Investigators are responsible for complying with their local regulatory authority adverse event and reporting requirements. All Serious Adverse Events (SAEs) or spontaneously reported adverse events must also be reported to Takeda no later than 24 hours from the date of observation. Please refer to your protocol/contract for specific SAE reporting requirements.

When complete, please navigate to Actions and choose "Provide Project Update" to submit your Project Status Update

Expand rows [>] to see detailed information.

**Entry Date** 

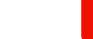

🕇 Add No Change Milestone Update 🕇 Add Milestone Update

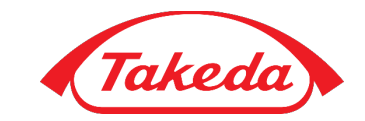

#### Active Project

### Submitting a Milestone Update (2 of 2)

Takeda

- 3. Enter any **Subject/Sample** updates, as applicable
- 4. Reforecast **Updated Plan Date** items, as needed
- Click Provide Project Update in the Actions menu to submit your updates

|                                    |                                |                                                | Save                   |
|------------------------------------|--------------------------------|------------------------------------------------|------------------------|
| Milestone Update                   | 2S                             |                                                | Copy Record            |
|                                    |                                |                                                |                        |
| Fortry Date                        |                                |                                                |                        |
| 09 Nov 2020                        |                                | 5                                              | Provide Project Opdate |
|                                    |                                |                                                | Create Amendment       |
| *Target Enrollment                 | Last Reported Enrollment       | 3 Updated Number of Subjects/Samples           | Request Cancellation   |
| 1,000                              | 0                              |                                                |                        |
|                                    | Current Total Subjects Screene | ed Updated Total Subjects/Samples Evalu        |                        |
|                                    | [empty]                        |                                                |                        |
|                                    | Current Total Subjects/Sample  | s Treated Updated Total Subjects/Samples Treat |                        |
|                                    |                                |                                                |                        |
|                                    |                                | is Compl Updated Total Subjects/Samples Com    |                        |
|                                    | [empty]                        |                                                |                        |
|                                    |                                |                                                |                        |
|                                    |                                |                                                |                        |
|                                    |                                |                                                |                        |
| Milestone                          | Current Plan Di 4              | odated Plan Date Actual                        |                        |
| Contract Executed                  | 12 Nov 2020                    |                                                |                        |
| First Patient In (FPI)             | 12 Jan 2021                    |                                                |                        |
| Last Patient Out (LPO)             | 12 Jul 2022                    |                                                |                        |
| Final Study Report Submission Date | 12 Sep 2022                    |                                                |                        |
| PSU Milestone Updates              | Notes                          |                                                |                        |
|                                    |                                |                                                |                        |
| Attach file                        |                                |                                                |                        |

### Project Setup Submitting an Amendment

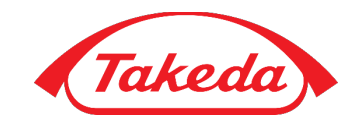

To submit an amendment (e.g. additional funding request, administrative change, etc.) on an active project:

- 1. Click **Create Amendment** in the **Actions** menu
- 2. Add the **Amendment** information and any attachments
- 3. Click **Submit Amendment** to submit your amendment for review

| LIIII IISK-2020-000908                                                                                                    |                                                                                         | Active Hoje                                                                                    |                                                                                                    | Action                                                                                |
|----------------------------------------------------------------------------------------------------|-----------------------------------------------------------------------------------------|------------------------------------------------------------------------------------------------|----------------------------------------------------------------------------------------------------|---------------------------------------------------------------------------------------|
| Proposal                                                                                                    |                                                                                         |                                                                                                | Save                                                                                                    | ord                                                                                   |
|                                                                                                    |                                                                                         | _                                                                                              | 🔒 Print                                                                                                    |                                                                                       |
| Contract Execution to FPI (in mo                                                                                                    | *Length of Study (in mo                                                                 | onths) <sup>1</sup> *Study End to FSR (in                                                      | n months) Provide Proie                                                                                                    | ct Update                                                                             |
| 2                                                                                                    | 18                                                                                      | 2                                                                                              | 1 Create Amen                                                                                                    | dment                                                                                 |
| RO Name                                                                                                    | *Study Type                                                                             | *Study Phase                                                                                   | Request Can                                                                                                    | ellation                                                                              |
| empty]                                                                                                    | Observational                                                                           | Phase I/II                                                                                     |                                                                                                    | enation                                                                               |
| 2 of 6 🗸 🔊                                                                                                    | Applicant                                                                               | Active Project                                                                                 | 09 Nov 2020                                                                                                    | 🌣 Actio                                                                               |
| Amondmonts                                                                                                    |                                                                                         |                                                                                                | Save                                                                                                    |                                                                                       |
|                                                                                                    |                                                                                         |                                                                                                | 🕒 Copy R                                                                                                    | ecord                                                                                 |
| ease upload relevant docume                                                                                                    | nts to support your amen                                                                | ndment, e.g. Cover Letter, Revise                                                              | ed Protocol, Re                                                                                                    |                                                                                       |
|                                                                                                    |                                                                                         |                                                                                                |                                                                                                    |                                                                                       |
|                                                                                                    |                                                                                         | -                                                                                              | Provide Pro                                                                                                    | oject Update 🛛 💙                                                                      |
| '<br>pand rows [≯] to see detailed informa                                                                                                    | tion.                                                                                   | -                                                                                              | Provide Pro                                                                                                    | oject Update                                                                          |
| ,<br>pand rows [ > ] to see detailed informa<br>Amendment Number                                                                                                    | tion.<br>Status                                                                         | Additional Amou                                                                                | Additional Cancel Am                                                                                                    | oject Update<br>endment<br>endment                                                    |
| pand rows [ <b>&gt;</b> ] to see detailed informa<br>Amendment Number<br>#1 - 09 Nov 2020                                                                                                    | tion.<br>Status<br>New                                                                  | Additional Amou                                                                                | Additional Request Ca                                                                                                    | oject Update<br>endment<br>endment<br>incellation                                     |
| pand rows ( > ) to see detailed informa<br>Amendment Number<br>#1 - 09 Nov 2020<br>*Description of change                                                                                                    | tion.<br>Status<br>New                                                                  | Additional Amou                                                                                | Additional Cancel Am<br>Request Ca                                                                                                    | oject Update endment endment incellation + Add Attachment                             |
| pand rows [>] to see detailed informa<br>Amendment Number<br>#1 - 09 Nov 2020<br>*Description of change<br>Required                                                                                                    | tion.<br>Status<br>New                                                                  | Additional Amou<br>Amendment Attach<br>File Name                                               | Additional Additional | oject Update<br>endment<br>incellation<br>+ Add Attachments<br>. Posted By            |
| Amendment Number<br>#1 - 09 Nov 2020<br>*Description of change<br>Required                                                                                                    | ition.<br>Status<br>New                                                                 | Additional Amou<br>Amendment Attach<br>File Name<br>No records found                           | Additional Additional | oject Update<br>endment<br>endment<br>incellation<br>+ Add Attachments<br>• Posted By |
| Amendment Number Amendment Number #1 - 09 Nov 2020 *Description of changeRequired                                                                                                    | tion. Status New                                                                        | Additional Amou<br>Amendment Attach<br>File Name<br>No records found                           | Additional Additional | oject Update<br>endment<br>incellation<br>Add Attachments<br>Posted By                |
| pand rows [>] to see detailed informa Amendment Number #1 - 09 Nov 2020 *Description of changeRequired *Reason                                                                                                    | tion.<br>Status<br>New<br>Please Specify Other Re                                       | Additional Amou<br>Amendment Attach<br>File Name<br>No records found                           | Additional Additional | oject Update<br>endment<br>incellation<br>Add Attachments<br>Posted By                |
| pand rows [ > ] to see detailed informa<br>Amendment Number<br>#1 - 09 Nov 2020<br>*Description of change<br>Required<br>*Reason<br>Select One or More                                                                                                    | tion.       Status       New       Please Specify Other Re       V                      | Additional Amou<br>Amendment Attach<br>File Name<br>No records found                           | Additional Additional Additional Cancel Am<br>Request Cancel Am<br>Type Posted D.                                                                                                    | oject Update<br>endment<br>incellation<br>+ Add Attachments<br>- Posted By            |
| <ul> <li>*pand rows [&gt;] to see detailed informa</li> <li>Amendment Number</li> <li>#1 - 09 Nov 2020</li> <li>*Description of change</li> <li>Required</li> <li>*Reason</li> <li> Select One or More</li> <li>Additional Amount Requested</li> </ul>                                  | rtion.       Status       New       Please Specify Other Re       IRB/EC Approval Date  | Additional Amou Amendment Attach File Name No records found eason                              | Additional Additional | oject Update<br>endment<br>endment<br>incellation<br>+ Add Attachments<br>- Posted By |
| Amendment Number Amendment Number #1 - 09 Nov 2020 *Description of changeRequired *ReasonSelect One or More Additional Amount Requested                                                                                                    | rtion.       Status       New       Please Specify Other Re       IRB/EC Approval Date  | Additional Amou Amendment Attach File Name No records found asson                              | Additional Additional | oject Update<br>endment<br>endment<br>incellation<br>+ Add Attachments<br>. Posted By |
| <pre>pand rows [&gt;] to see detailed informa Amendment Number #1 - 09 Nov 2020 *Description of changeRequired *ReasonSelect One or More Additional Amount Requested *Status</pre>                                                                                                    | tion.  Status New  Please Specify Other Re  IRB/EC Approval Date Decision Date          | Additional Amou Amendment Attach File Name No records found asson                              | Additional Additional | oject Update<br>endment<br>incellation<br>Add Attachments<br>Posted By                |
| <ul> <li>* and rows [&gt;] to see detailed informa</li> <li>Amendment Number</li> <li>#1 - 09 Nov 2020</li> <li>* Description of change</li> <li>Required</li> <li>* Reason</li> <li> Select One or More</li> <li>Additional Amount Requested</li> <li>* Status</li> <li>New</li> </ul> | tion.  Status New  Please Specify Other Re  IRB/EC Approval Date Decision Date [fempty] | Additional Amou Amendment Attach File Name No records found asson Additional Amount Ag remotyl | Additional Additional | oject Update<br>endment<br>endment<br>incellation<br>Add Attachments<br>Posted By     |

### Project Setup Submitting Publication Information

Throughout your active project, you can update the **Publication** node with any draft publication

#### To add an Actual Publication:

- 1. Click Add Journal/Congress
- 2. Click **Provide Project Update** in the **Actions** menu

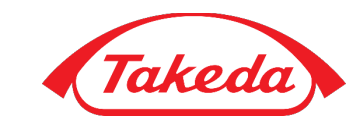

| 🔇 2 of 6 🗸 🜔                                   | Applicant                      | Active Project                         | 09 Nov 2020                      | 🌣 Actions 🗸                                                         |
|------------------------------------------------|--------------------------------|----------------------------------------|----------------------------------|---------------------------------------------------------------------|
| Publications<br>When complete                  | , please navigate to Actions a | and choose "Provide Project Update     | " to submit your P<br>2<br>Provi | iave<br>Copy Record<br>Print<br>ide Project Update<br>nit Amendment |
| Journal/Congress<br>Journal of Clinical Gastro | enterology                     | Publication Type<br>Primary Manuscript | Ar<br>Requ<br>26                 | el Amendment<br>lest Cancellation                                   |
| Actual Publications                            | ed information                 |                                        |                                  |                                                                     |
| Entry Date                                     | Journal/Congress               | Publication Type                       | Publication Date                 | Status                                                              |
|                                                |                                |                                        | 1                                | + Add Journal/Congress                                              |

### Project Closure

## Submitting Project Closure Information

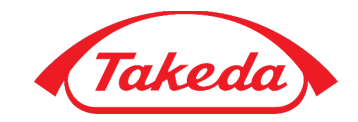

Once all milestones are complete and the study record is ready to be closed, the Operational Lead will request the closure information be submitted

#### To provide closure information:

- You will receive a request for closure information via email and a system notification; access the project by either:
  - A. Clicking the link within the notification
  - B. Clinking the Project Closure link on your Dashboard
- 2. Provide the **Project Closure** information
- 3. Click Submit Project Closure in the Actions menu

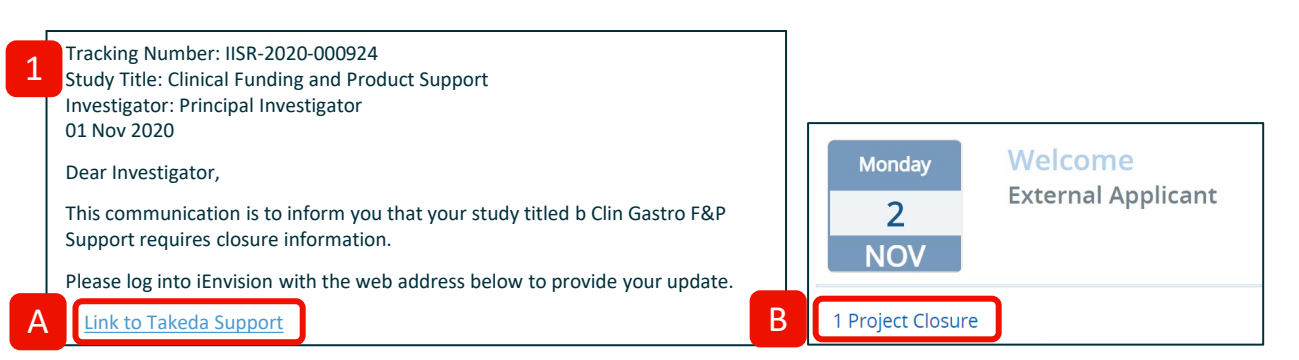

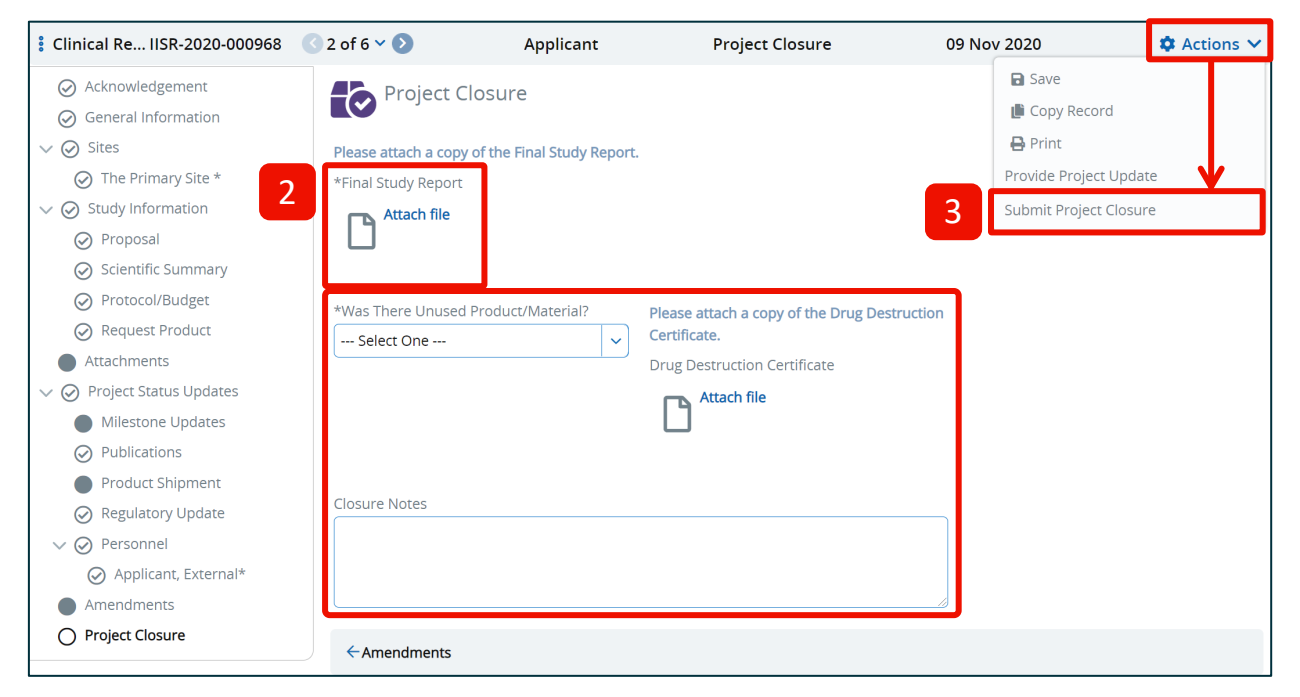

### Support Resources

To **access Takeda Support**, click the URL below or type the address into your browser:

https://takeda.envisionpharma.com/ienv\_takeda/visiontracker/portal/l ogin.xhtml?pgm=ISR

For system login support or research policy questions:

- Rare Diseases, Neuroscience, Gastroenterology, and Plasma Derived Therapies (excluding US): <u>GMA.Research@takeda.com</u>
- Clinical Oncology: GMAO.Evidence.Generation@takeda.com
- Preclinical Oncology: PreclinicalOncology@takeda.com
- Vaccines: smb.VbuGmoOperations@takeda.com
- US (excluding Oncology): US.Medical.Research@takeda.com

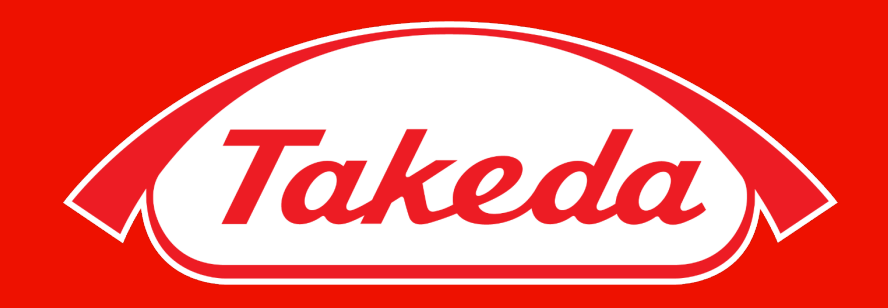